# echochange – Schnellanleitung

BITTE LESEN SIE DIESE SCHNELLANLEITUNG VOR BENUTZUNG AUFMERKSAM DURCH! FÜR WEITERE INFORMATIONEN LESEN SIE DAS PRODUKTHANDBUCH.

## Lieferumfang

Im Softing echochange-Paket ist folgendes enthalten:

- > echochange
- > SD-Karte
- > Anschlussstecker
- > CD-ROM mit Konfigurationssoftware
- > Schnellanleitung

## Beispielanwendung

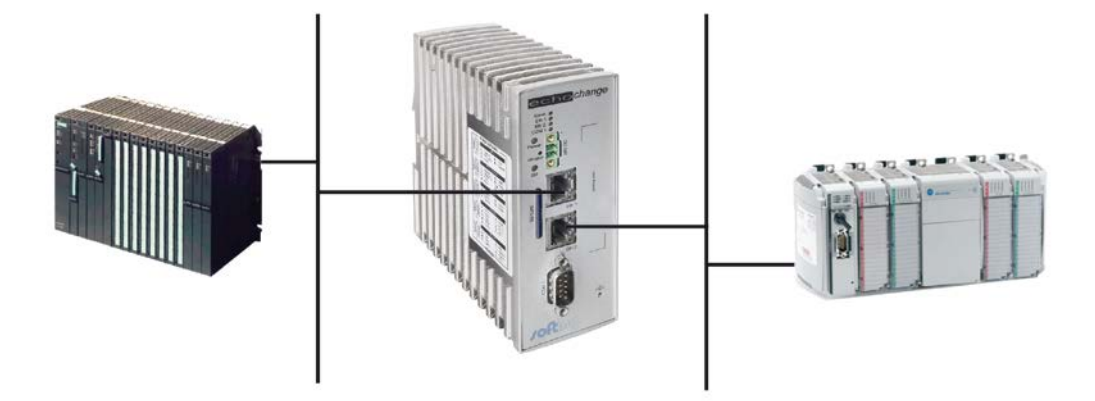

## Wichtige Hinweise

- Ein Steckernetzteil 100-240V AC (EUR/UK/USA) / 24 V DC ist nicht im Lieferumfang enthalten. Bestellen Sie ihn bitte separate.
  Beachten Sie bitte die Polung des Kabels beim Anschluss: weiße Ader +, schwarze Ader -
- Falls Sie ein eigenes Netzteil einsetzen wollen, beachten Sie bitte die Polung des 24 V DC-Anschlusses (oben Plus-Pol, unten Minus-Pol).
- > Beachten Sie die Beschreibung und Pinbelegung der Schnittstellen auf dem Gerät.

## Konfiguration

#### Schritt 1: Installation des echochange

- > Schließen Sie Ihr zu vernetzendes Gerät über die entsprechende Schnittstelle an das echochange an.
- > Schalten Sie das Gerät ein.

#### HINWEIS:

Die mitgelieferte SD-Karte muss während des ersten Starts des Gerätes im Gerät stecken bleiben!

#### Schritt 2: Installation der Konfigurationssoftware NetCon

- > Legen Sie die CDROM in Ihren PC ein. Wählen Sie die gewünschte Sprache und das Produkt aus.
- > Wählen Sie die "Installation NetCon echo" Installation.
- > Sie werden automatisch durch die Installation geführt.

#### Schritt 4: Anmelden des echochange im Netzwerk

- > Werden beide TP-Buchsen verwendet, führen Sie diese Prozedur für beide Netzwerkkarten durch.
- > Starten Sie die NetCon Konfigurationssoftware. Wählen Sie die gewünschte Konfigurationsart.
- > Das Stationsfenster erscheint. Das neue echo-Gerät erscheint gemeinsam mit seiner MAC Adresse.
- Wählen Sie hier mit Hilfe der MAC Adresse die Station, die Sie konfigurieren wollen (doppelklicken Sie oder markieren Sie die Station und bestätigen Sie mit "OK").
- > Das Fenster "Netzwerkeinstellungen" erscheint. Bearbeiten Sie und bestätigen Sie Ihre Eingaben mit "OK"

#### Schritt 6: SPS Konfiguration

- > Reservieren Sie Speicherbereiche für Datenaustausch in beiden Steuerungen.
- > Konfigurieren Sie die Master-Steuerung (Siemens oder Modbus) um die Kommunikationsfluss zu steuern.

#### Schritt 5: Konfiguration des Gerätes

- > Im NetCon, wählen Sie das Gerät aus, das Sie konfigurieren möchten.
- > Definieren Sie die SPS Verbindungen (Menüpunkt "Neue Verbindung").
- > Weisen Sie die SPS Elemente zu, mit dem Menüpunkt "SPS Datenzuordnung" in Menü "Settings".
- > Für weitere Informationen lesen Sie das Produkthandbuch oder die NetCon Hilfe.

# echochange – Quick Start

### PLEASE READ THIS QUICK START CAREFULLY BEFORE USING THE PRODUCT! FOR MORE INFORMATION CONSULT THE PRODUCT MANUAL.

## Scope of Supply

The following list of components should be contained in the echochange package:

- > echochange
- > SD-Card
- > CDROM with configuration software
- > echochange Quick Start

## **Exemplary Use Case**

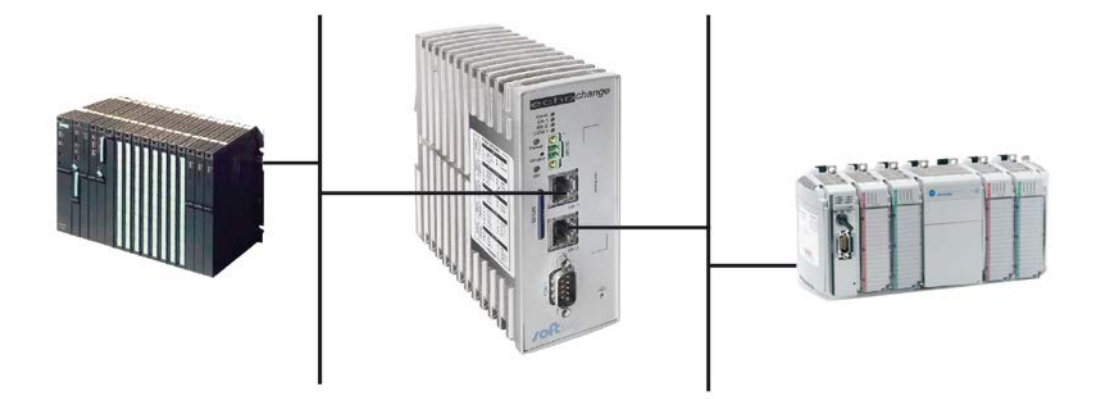

## **Important Notes**

- A power source 100-240V AC (EUR/UK/USA) / 24V DC for power supply is not included. Please order it separately (700-5596-04).
  Please mind the polarity when connecting the cable: black wire +, white wire -.
- If you want to use your own connector power pack, please pay attention the polarity of the 24 V DC terminals (positive pole above, minus pole below).
- > Please note the pin and port description on the device labels.

## Configuration

### **Step 1: Echochange Installation**

- > Connect echochange device with the network, where the PLC is accessible.
- > Power on the device.

#### NOTE:

The provided SD-card must be present in the device during the first power-on!

#### Step 2: Installation of the NetCon Configuration Software

- > Insert the CD-ROM in your CD drive and choose your preferred language and the product.
- > Select the 'Installation NetCon echo' installation.
- > You will be automatically guided through the installation process.

#### Step 4: Register echochange in the Network(s)

- If you want to use both Ethernet interfaces of the echochange, this procedure has to be accomplished for both network interface cards.
- > Start the NetCon configuration software. Select the desired method of configuration.
- > The Select a Station in Your Network dialog box appears. The new echo device is displayed together with its MAC address.
- > From the MAC address, you can determine the station to be configured. Double-click the station or select it and then click OK.
- > The Station Parameters dialog box appears. Edit the settings and confirm your entries with OK.

#### **Step 6: PLC Configuration**

- > Create memory blocks for data exchange in both PLCs.
- > Set up the master PLC (Siemens or Modbus) to control the flow of the data.

#### **Step 7: Device Configuration**

- > In NetCon, Select the echocollect device, you want to configure.
- > Define the PLCs connections, using "New Connection" in the main NetCon window.
- > Configure the echochange Conversion Table in the menu "Settings"
- > For additional help please use the product manual or the integrated NetCon help.